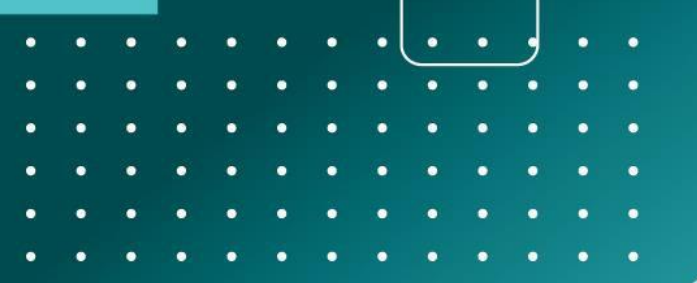

# UMA **PORTA** PARA O **FUTURO**

# 

#### PROGRAMA DE ESTÁGIOS DA ADMINISTRAÇÃO PÚBLICA

GUIA DO CANDIDATO 3.ª Fase de colocações

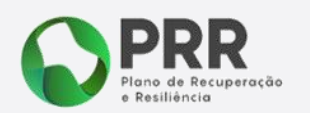

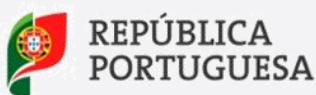

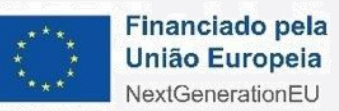

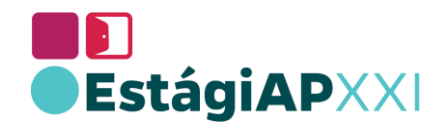

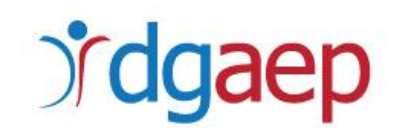

# ÍNDICE

- I. IDENTIFICAR AS VAGAS DE ESTÁGIO A QUE PRETENDE CONCORRER
- II. CANCELAR UMA CANDIDATURA

NOTA: O presente Guia destina-se apenas aos candidatos admitidos e não colocados, no âmbito da 2.ª Edição do EstágiAP XXI.

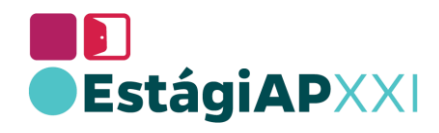

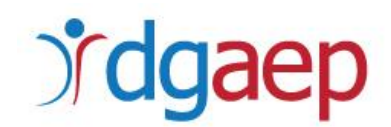

Aceda à página da Bolsa de Emprego Público – BEP em https://www.bep.gov.pt

Para aceder ao EstágiAPXXI, clique na zona dos SUB SITES, no respetivo logotipo

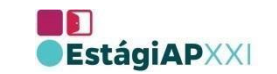

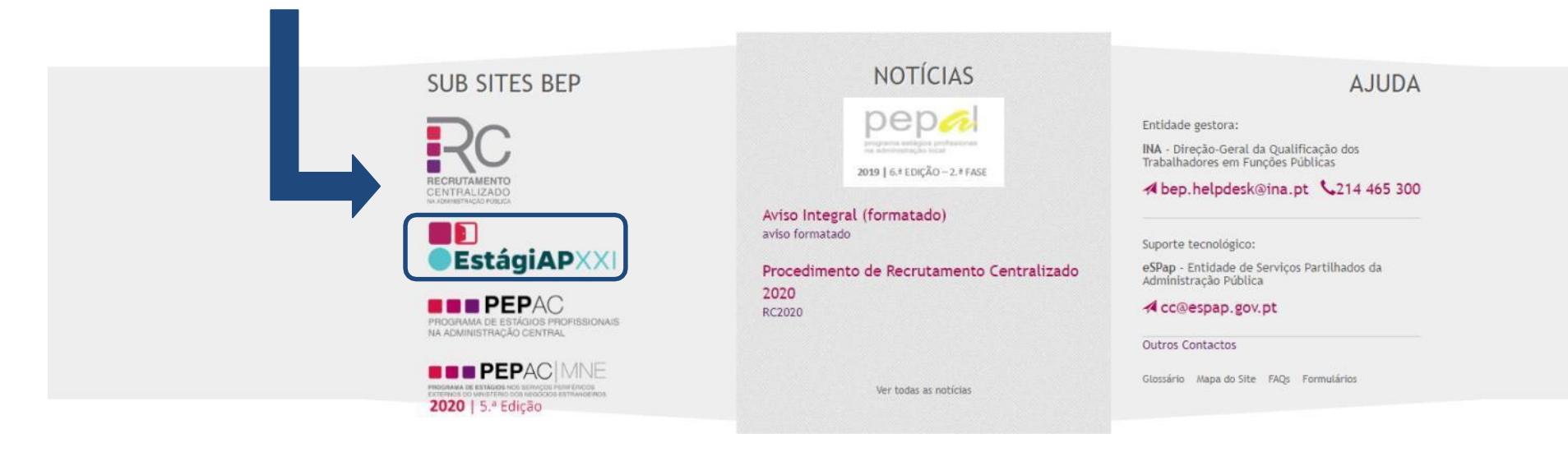

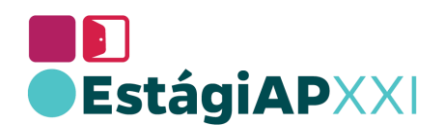

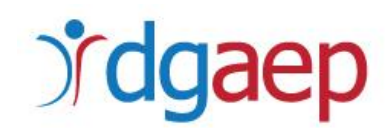

Efetue *login*, clicando no botão JLOGIN -

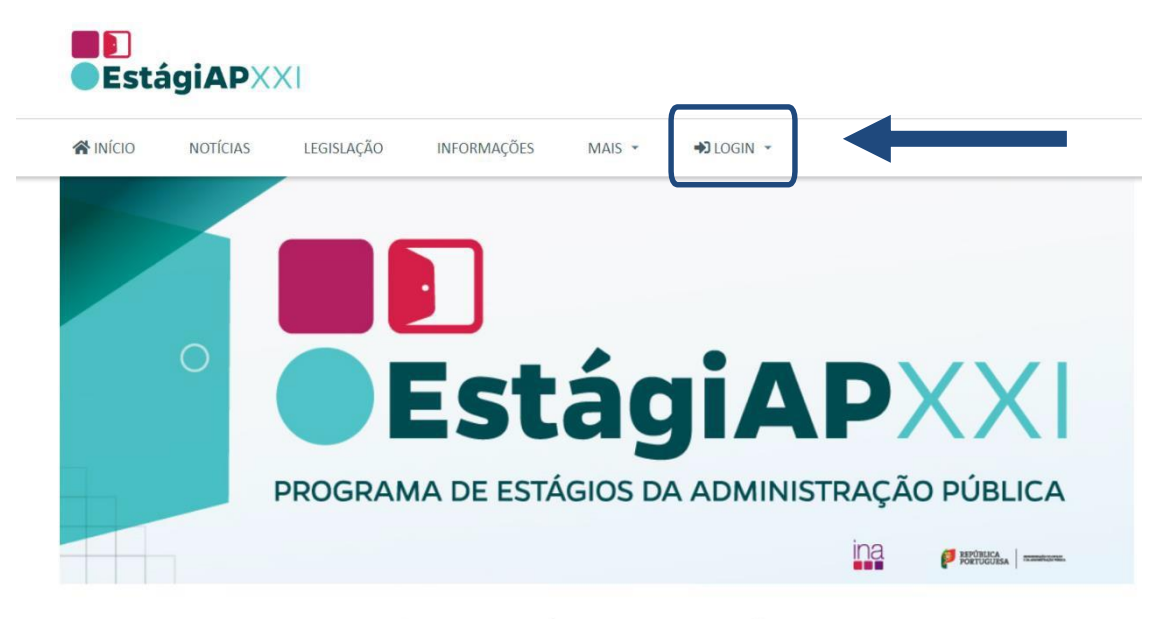

MÉRITO | EFICIÊNCIA | TRANSPARÊNCIA

De seguida proceda à Autenticação com os seus dados de utilizador (conforme exemplo): Login e Password

#### Proceda à Autenticação

| ¢+ | Autenticação | com o Cartão   | de Cidadão (CC) |  |
|----|--------------|----------------|-----------------|--|
| 2  | Autenticação | com Login / Pa | assword         |  |
|    | Login        | BEP            |                 |  |
|    | Password     | ••••••         | 0               |  |
|    |              |                | Login           |  |

Deverá aceder com o Login e Password associados à sua candidatura ao EstágiAP XXI.

#### **GUIA DO CANDIDATO**

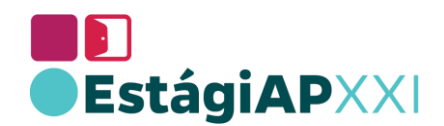

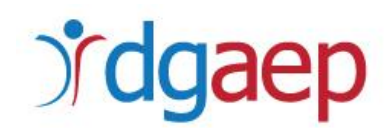

Após proceder à autenticação, aceda ao separador "Candidatura ao EstágiAP XXI", no menu "ÁREA DO CANDIDATO".

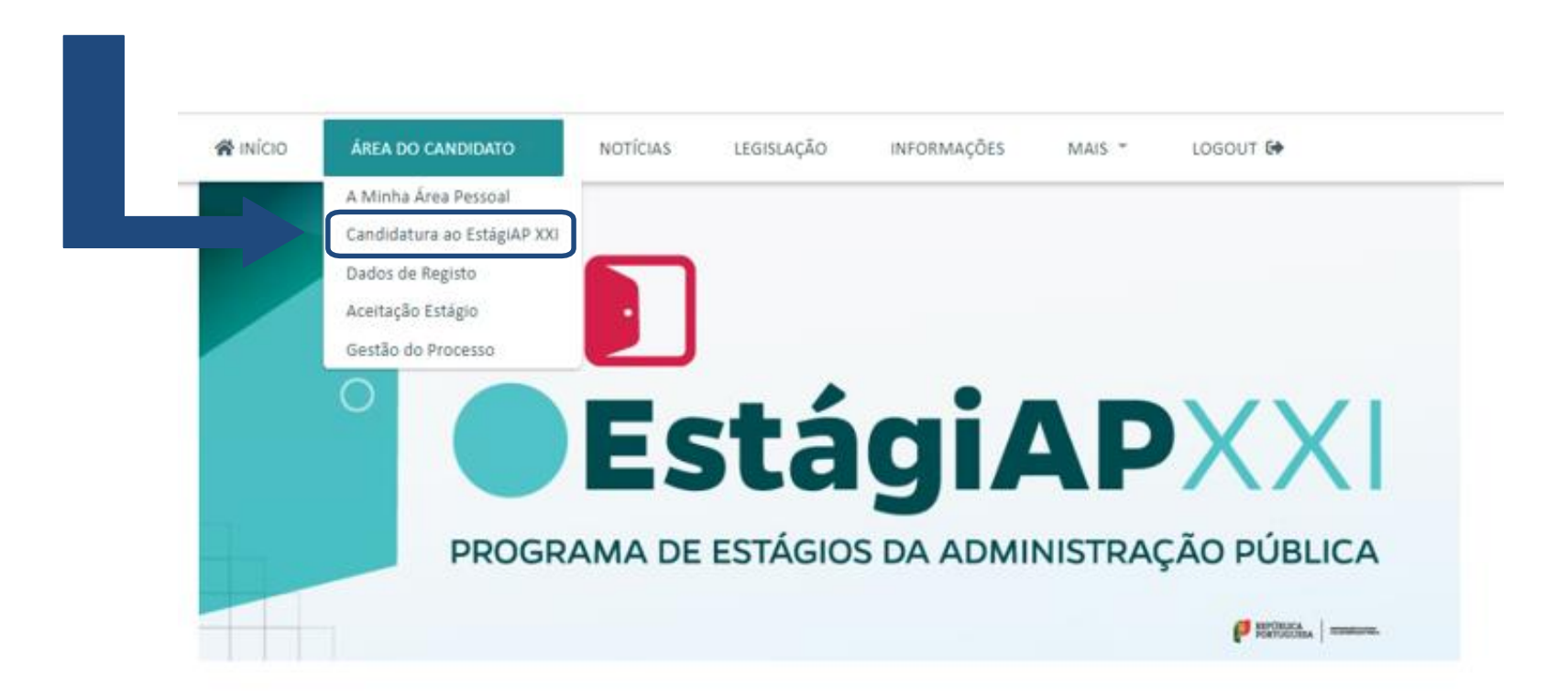

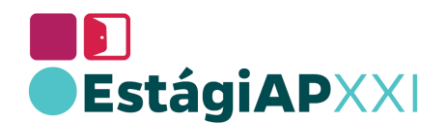

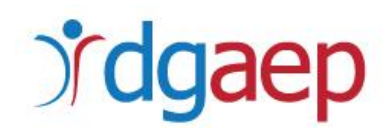

No final da página, aceda a "Alterar".

| Documentos Comprovativos                                                              |                        |
|---------------------------------------------------------------------------------------|------------------------|
|                                                                                       | Resultados 1 a 5 de 5  |
| <u>Documento</u>                                                                      | Nome do Ficheiro       |
| Cartão Cidadão                                                                        | CC.pdf                 |
| Certificado 12º ano ou equivalente onde consta a respectiva classificação             | 001.jpg                |
| Certificado de licenciatura onde consta a respectiva classificação                    | media licenciatura.pdf |
| Comprovativo de Nacionalidade                                                         | Bl.pdf                 |
| Suporte às Alegações na Segunda Audiência Prévia - Colocação                          | media secundario.jpg   |
| Nº Linhas: 50 ♥ Ordenar por: Documento ♥ Asc. ♥<br>< Voltar Alterar Imprimir Cancelar |                        |
|                                                                                       |                        |

**GUIA DO CANDIDATO** 

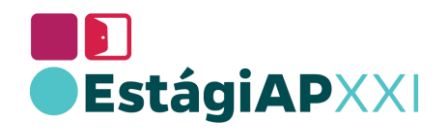

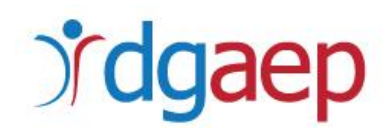

Irá encontrar uma lista com as vagas de estágio disponíveis para a para a área de educação e formação indicada na sua candidatura.

| 😭 ΙΝΊΟΙΟ       | ÁREA DO CANDIDATO 👻                         | NOTÍCIAS                      | LEGISLAÇÃO              | INFORMAÇÕES                   | MAIS -      | LOGOUT 🔂               |         |                   |  |  |  |
|----------------|---------------------------------------------|-------------------------------|-------------------------|-------------------------------|-------------|------------------------|---------|-------------------|--|--|--|
| Ca<br>Estág    | Estágios Disponíveis                        |                               |                         |                               |             |                        |         |                   |  |  |  |
|                | Filtrar por Distri                          | Selecion<br>ito: Sem filtro 🗸 | e por ordem de preferên | cia, os estágios que pretende | frequentar. |                        |         |                   |  |  |  |
| Estágios qu    | e satisfazem os critérios introduzidos acim | a                             |                         |                               |             |                        | Resulta | dos 1 a 20 de 43  |  |  |  |
|                | Entidade Pro                                | omotora 🛋                     |                         | <u>Código Estágio</u>         | Distrito    | <u>№ de Candidatos</u> | Vagas   |                   |  |  |  |
| Agência para   | o Investimento e Comércio Externo de Port   | tugal, E.P.E.                 |                         | CE2022/5/07009/1886           | Lisboa      | 0                      | 1       | <u>Selecionar</u> |  |  |  |
| Casa Pia de Li | isboa, I.P.                                 |                               |                         | CE2023/5/09012/2798           | Lisboa      |                        | 1       | <u>Selecionar</u> |  |  |  |

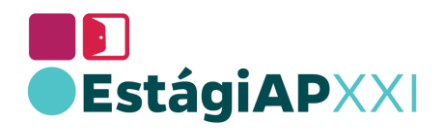

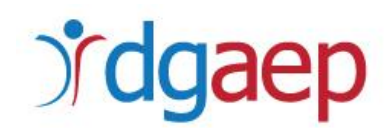

Se pretender, poderá recorrer ao filtro "Distrito", através do qual serão apresentadas as ofertas de estágio disponíveis, apenas para o distrito selecionado.

| Estágios Disponíveis                                                                                                    |                                                                                                    |                            |                                  |                        |                                                 |
|----------------------------------------------------------------------------------------------------|----------------------------------------------------------------------------------------------------|----------------------------|----------------------------------|------------------------|-------------------------------------------------|
|                                                                                                    | Selecione por ordem de preferência, os estágio                                                     | os que pretende freque     | entar.                           |                        |                                                 |
|                                                                                                    |                                                                                                    |                            |                                  |                        |                                                 |
|                                                                                                    |                                                                                                    |                            |                                  |                        |                                                 |
| Filtrar por Distrito: Évora                                                                                                    | ~                                                                                                  |                            |                                  |                        |                                                 |
| Filtrar por Distrito: Évora<br>Filtrar por Entidade Promotora: Sem filtro                                                                                                    |                                                                                                    |                            |                                  |                        |                                                 |
| Filtrar por Distrito: Évora<br>Filtrar por Entidade Promotora: Sem filtro                                                                                                    | ▼<br>▼                                                                                             |                            |                                  |                        |                                                 |
| Filtrar por Distrito: Évora<br>Filtrar por Entidade Promotora: Sem filtro<br>istágios que satisfazem os critérios introduzidos acima                                                                                                    |                                                                                                    |                            |                                  |                        | Resultados 1 a 3 de                             |
| Filtrar por Distrito: Évora<br>Filtrar por Entidade Promotora: Sem filtro<br>tágios que satisfazem os critérios introduzidos acima<br><u>Entidade Promotora</u> ~                                                                                         | ✓<br>▼<br><u>Código Estágio</u>                                                                    | Distrito                   | <u>№ de Candidatos</u>           | Vagas                  | Resultados 1 a 3 de                             |
| Filtrar por Distrito: Évora<br>Filtrar por Entidade Promotora: Sem filtro<br>stágios que satisfazem os critérios introduzidos acima<br><u>Entidade Promotora</u> <b>-</b><br>oridade Nacional de Proteção Civil                                           | Código Estágio     CE2021/4/02130/1890                                                             | <u>Distrito</u><br>Évora   | <u>Nº de Candidatos</u><br>O     | Vagas<br>1             | Resultados 1 a 3 de                             |
| Filtrar por Distrito: Évora<br>Filtrar por Entidade Promotora: Sem filtro<br>stágios que satisfazem os critérios introduzidos acima<br><u>Entidade Promotora</u> <b></b><br>toridade Nacional de Proteção Civil<br>eção de Serviços da Região do Alentejo | ✓           ✓           Código Estário           CE2021/4/02130/1890           CE2021/4/08955/2005 | Distrito<br>Évora<br>Évora | <u>№ de Candidatos</u><br>O<br>O | <u>Vagas</u><br>1<br>1 | Resultados 1 a 3 de<br>Selecionar<br>Selecionar |

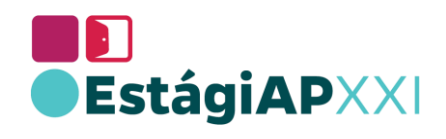

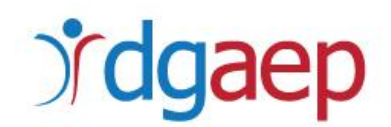

Selecione as vagas de estágio às quais se pretende candidatar, clicando em "Selecionar".

| Estágios Disponíveis                                                                                                    |                                                                                                    |                                                 |                         |                                           |                                                              |   |
|----------------------------------------------------------------------------------------------------|----------------------------------------------------------------------------------------------------|-------------------------------------------------|-------------------------|-------------------------------------------|--------------------------------------------------------------|---|
| Selecione por order                                                                                                    | m de preferência, os estágios que pretende fre                                                                                         | quentar.                                        |                         |                                           |                                                              |   |
| Filtrar por Distrito: Sem filtro 🗸                                                                                                    |                                                                                                    |                                                 |                         |                                           |                                                              |   |
|                                                                                                    |                                                                                                    |                                                 |                         |                                           |                                                              |   |
|                                                                                                    |                                                                                                    |                                                 |                         |                                           |                                                              |   |
| stágios que satisfazem os critérios introduzidos acima                                                                                                    |                                                                                                    |                                                 |                         |                                           |                                                              |   |
| stágios que satisfazem os critérios introduzidos acima                                                                                                    |                                                                                                    |                                                 |                         | Resulta                                   | dos 1 a 20 de 43                                             | - |
| tágios que satisfazem os critérios introduzidos acima<br><u>Entidade Promotora</u> <del>«</del>                                                                                                    | <u>Código Estágio</u>                                                                                                    | Distrito                                        | <u>Nº de Candidatos</u> | Resulta                                   | dos 1 a 20 de 43                                             | - |
| tágios que satisfazem os critérios introduzidos acima<br><u>Entidade Promotora</u><br>ncia para o Investimento e Comércio Externo de Portugal, E.P.E.                                                                                               | <u>Código Estágio</u><br>CE2022/5/07009/1886                                                                                           | <u>Distrito</u><br>Lisboa                       | <u>Nº de Candidatos</u> | Resulta                                   | dos 1 a 20 de 43                                             | Ī |
| ágios que satisfazem os critérios introduzidos acima  Entidade Promotora  Incia para o Investimento e Comércio Externo de Portugal, E.P.E. Pia de Lisboa, I.P.                                                                                      | Código Estágio           CE2022/5/07009/1886           CE2023/5/09012/2798                                                             | Distrito<br>Lisboa<br>Lisboa                    | <u>Nº de Candidatos</u> | Resulta<br>Vagas<br>1<br>1                | dos 1 a 20 de 43<br>Selecionar<br>Selecionar                 | - |
| gios que satisfazem os critérios introduzidos acima  Entidade Promotora  ia para o Investimento e Comércio Externo de Portugal, E.P.E. Via de Lisboa, I.P. D Hospitalar Universitário de São João, E.P.E.                                           | Código Estágio           CE2022/5/07009/1886           CE2023/5/09012/2798           CE2022/5/14414/2385                               | Distrito<br>Lisboa<br>Lisboa<br>Porto           | <u>Nº de Candidatos</u> | Resulta<br>Vagas<br>1<br>1<br>1           | dos 1 a 20 de 43 Selecionar Selecionar Selecionar            |   |
| tágios que satisfazem os critérios introduzidos acima<br>Entidade Promotora -<br>ncia para o Investimento e Comércio Externo de Portugal, E.P.E.<br>IPia de Lisboa, I.P.<br>tro Hospitalar Universitário de São João, E.P.E.<br>ção-Geral das Artes | Código Estágio           CE2022/5/07009/1886           CE2023/5/09012/2798           CE2022/5/14414/2385           CE2023/5/06017/2660 | Distrito<br>Lisboa<br>Lisboa<br>Porto<br>Lisboa | <u>Nº de Candidatos</u> | Resulta<br>Vagas<br>1<br>1<br>1<br>1<br>1 | dos 1 a 20 de 43 Selecionar Selecionar Selecionar Selecionar |   |

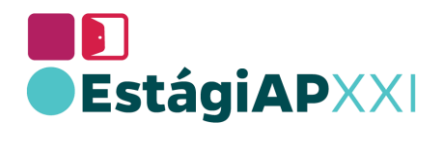

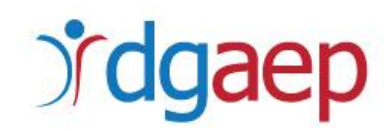

As vagas de estágio selecionadas aparecerão no final da página. Deverá dispô-las por ordem de preferência, utilizando as setas △ ▽ para o efeito. Poderá ainda remover estágios selecionados.

|                                                                                                    | Se<br>Filtrar por Distrito: Braga                                                                                                    | elecione por ordem de preferência, os estágio                                                                                                    | os que pretende freq                                                                                           | uentar.                                 |                           |                                               |   |                                                                       |                                          |
|----------------------------------------------------------------------------------------------------|----------------------------------------------------------------------------------------------------|----------------------------------------------------------------------------------------------------|----------------------------------------------------------------------------------------------------|-----------------------------------------|---------------------------|-----------------------------------------------|---|-----------------------------------------------------------------------|------------------------------------------|
| Fi                                                                                                    | Itrar por Entidade Promotora: Sem filtro                                                                                                  | . •                                                                                                    |                                                                                                    |                                         |                           |                                               |   |                                                                       |                                          |
| igios que satisfazem os                                                                                                    | critérios introduzidos acima                                                                                                    |                                                                                                    |                                                                                                    |                                         |                           | Resultados 1 a 4 de 4                         |   |                                                                       |                                          |
| !                                                                                                    | Entidade Promotora 🔺                                                                                                    | <u>Código Estágio</u>                                                                                                    | Distrito                                                                                                    | Nº de Candidatos                        | Vagas                     |                                               |   |                                                                       |                                          |
| al de Braga, E.P.E.                                                                                                    |                                                                                                    | CE2023/5/42910/2606                                                                                                    | Braga                                                                                                    |                                         | 1                         | Selecionar                                    |   |                                                                       |                                          |
| to Politécnico do Cávao                                                                                                    | do e do Ave                                                                                                    | CE2022/5/10245/2313                                                                                                    | Braga                                                                                                    | 0                                       | 1                         | Selecionar                                    |   |                                                                       |                                          |
|                                                                                                    |                                                                                                    | CE2023/5/10212/2699                                                                                                    | Braga                                                                                                    |                                         | 1                         | Selecionar                                    |   |                                                                       |                                          |
| sidade do Minho                                                                                                    |                                                                                                    |                                                                                                    |                                                                                                    |                                         |                           |                                               |   |                                                                       |                                          |
| sidade do Minho<br>sidade do Minho<br>Estágios Seleciona                                                                                          | N≊                                                                                                    | CE2023/5/10212/2701                                                                                                    | Braga                                                                                                    | ▼.                                      | 1                         | Solecionar                                    |   |                                                                       |                                          |
| sidade do Minho<br>sidade do Minho<br>Estágios Seleciona<br>de Estágios por orden                                                                 | dos<br>1 de preferência, a que se pretende candid                                                                                         | CE2023/5/10212/2701                                                                                                    | Braga                                                                                                    |                                         | 1                         | Selectionar                                   |   | Para dispo                                                            | or as                                    |
| sidade do Minho<br>sidade do Minho<br>Estágios Seleciona<br>de Estágios por orden                                                                 | dos<br>dos<br>e preferência, a que se pretende candid<br><u>Entidade Promotora</u>                                                        | CE2023/5/10212/2701 Linhas: 20 V Ordenar por: Entidade Pr atar Código Estágio                                                                                                    | Braga<br>romotora V Asc.                                                                                       | ▼<br><u>N® de Candidatos</u>            | 1                         | Solecionar                                    |   | Para dispo<br>vagas de                                                | or as<br>estágio                         |
| eidade do Minho<br>sidade do Minho<br>Estágios Seleciona<br>de Estágios por orden<br>Instituto Politée<br>Upipereidade de                         | Nº<br>dos<br>n de preferência, a que se pretende candid<br><u>Entidade Pronsotora</u><br>mico do Cávado e do Ave<br>a Miloho              | CE2023/5/10212/2701 Linhas: 20 V Ordenar por: Entidade Pr atar Cédito Etágio CE2022/5/10245/2313 CE2023/5/10212/2699                                                                                  | Braga Tromotora                                                                                                | ▼<br><u>N<sup>®</sup> de Candidatos</u> | Vagas<br>Remove           | <u>Solecionar</u>                             | • | Para dispo<br>vagas de<br>por order                                   | or as<br>estágio<br>n de                 |
| eldade do Minho<br>eldade do Minho<br>estágios Selecional<br>de Estágios por orden<br>Instituto Politée<br>Universidade do<br>Hospital de Bra     | dos<br>dos<br>n de preferência, a que se pretende candid<br><u>Entidade Promotora</u><br>nico do Cávado e do Ave<br>o Minho<br>ga, E.P.E. | CE2023/5/10212/2701 Linhas: 20 V Ordenar por: Entidade Pr atar Código Ettógio CE2022/5/10245/2313 CE2023/5/10212/2699 CE2023/5/10212/2699                                                             | Braga Tomotora                                                                                                 | ▼<br><u>N<sup>®</sup> de Candidatos</u> | Vagas<br>Remove<br>Bemove | <u>Selectionar</u>                            | • | Para dispo<br>vagas de<br>por order<br>preferênc                      | or as<br>estágio<br>n de<br>:ia. utilize |
| sidade do Minho<br>sidade do Minho<br>sitágios Seleciona<br>de Estágios por orden<br>instituto Polités<br>Universidade di<br>Hospital de Bra      | dos<br>dos<br>n de preferência, a que se pretende candid<br><u>Entidade Promotora</u><br>mico do Cávado e do Ave<br>o Minho<br>go, E.P.E. | CE2023/5/10212/2701  Linhas: 20 V Ordenar por: Entidade Pr  atar  CC40teo Estágio  CE2022/5/10212/2699  CE2023/5/10212/2699  Linhas: 10 V Ordenar por: Pret.                                          | Braga<br>romotora V Asc.<br>Braga<br>Braga<br>Braga<br>Braga                                                   | Mt de Candidatos                        | Yeres<br>Remaye<br>Remaye | Selectionar                                   | + | Para dispo<br>vagas de<br>por order<br>preferênc<br>as <b>setas</b> . | or as<br>estágio<br>n de<br>:ia, utilize |
| sidade do Minho<br>sidade do Minho<br>Estágios Seleciona<br>de Estágios por orden<br>n<br>Instituto Polités<br>Universidade di<br>Hospital de Bra | dos<br>dos<br>e preferência, a que se pretende candid<br>Entidade Promotora<br>anico do Cávado e do Ave<br>o Minho<br>go, E.P.E.<br>Nº    | CE2023/5/10212/2701<br>Linhas: 20 V Ordenar por: Entidade Pr<br>atar<br>Código Etágio<br>CE2022/5/10245/2313<br>CE2023/5/10212/2669<br>CE2023/5/42910/2606<br>Linhas: 10 V Ordenar por: Pref.<br>Subn | Braga<br>tormotors  Asc.<br>Distrito<br>Braga<br>Braga<br>Braga<br>Braga<br>Contention<br>Asc.<br>Asc.<br>Asc. | № de Candidatos                         | Varas<br>Remave<br>Remave | Selectionar<br>C V<br>C A V<br>C A V<br>C A V | • | Para dispo<br>vagas de<br>por order<br>preferênc<br>as setas.         | or as<br>estágio<br>n de<br>ia, utilize  |

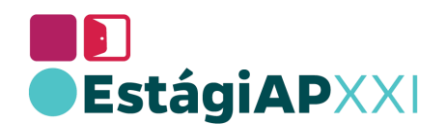

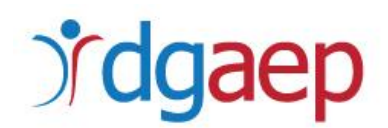

Após submissão das suas preferências, será enviado um email de confirmação para o endereço de correio eletrónico associado à sua candidatura. Confirmação de Candidatura.

As suas preferências poderão ser alteradas até ao final do prazo (23.59 de dia 07/05/2023). Para tal, deverá efetuar os procedimentos anteriormente descritos.

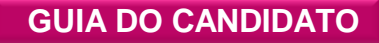

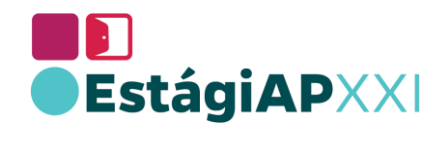

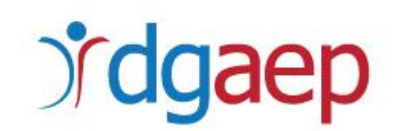

#### II. CANCELAR UMA CANDIDATURA

Para Cancelar a sua Candidatura, aceda à Área do Candidato – Candidatura ao EstágiAP XXI

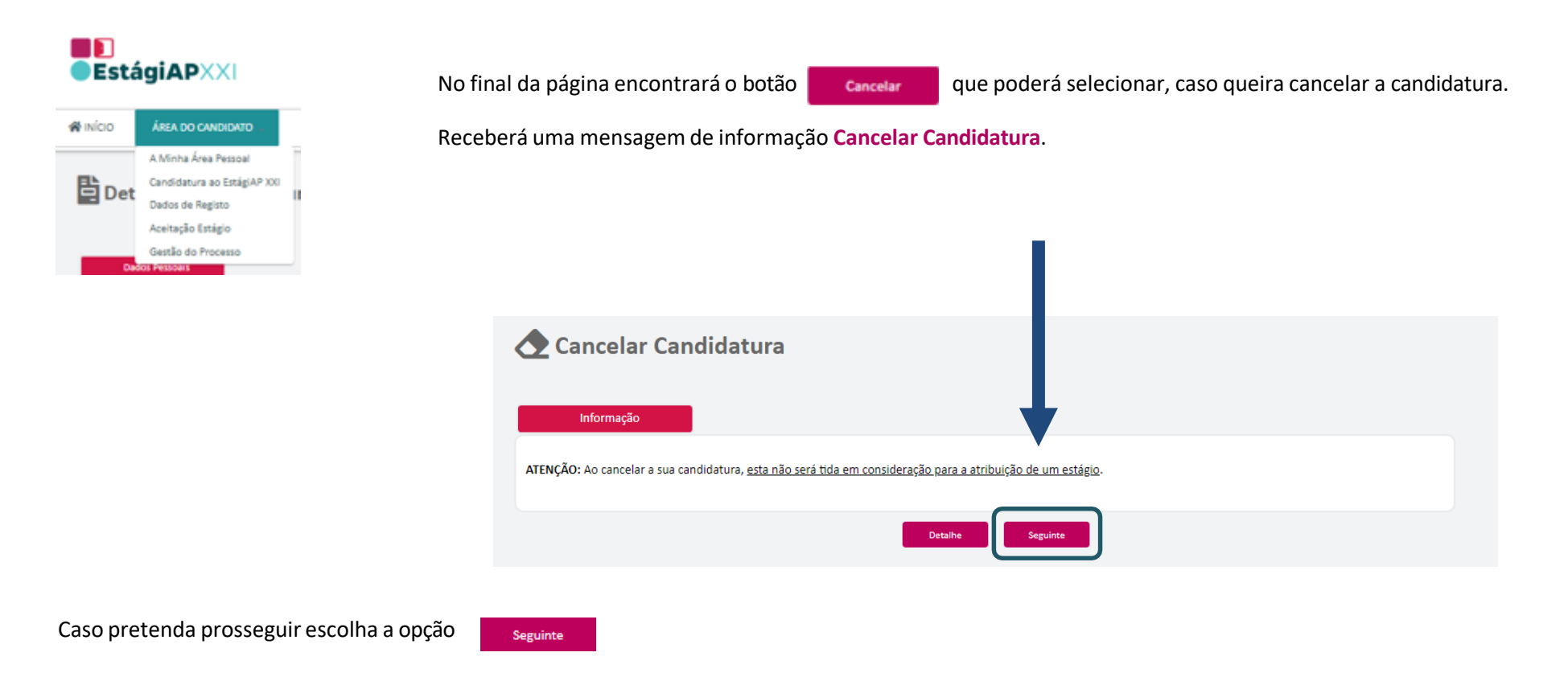

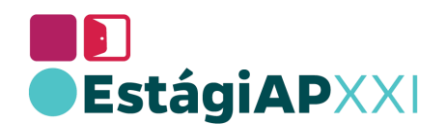

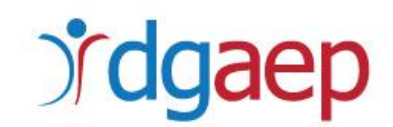

#### Irá receber um novo alerta antes de Cancelar a Candidatura

| 🕭 Cancelar Candidatu                              | а                                                              |  |
|---------------------------------------------------|----------------------------------------------------------------|--|
| Dados da Candidatura                              |                                                                |  |
| Pretende cancelar a seguinte candidatura:         |                                                                |  |
| Código candidat                                   | : CE2021/4/033245                                              |  |
|                                                   | : 290600200                                                    |  |
| Nome compl                                        | :                                                              |  |
| ATENÇÃO: Ao cancelar a sua candidatura, <u>es</u> | não será tida em consideração para a atribuição de um estágio. |  |
|                                                   | < Voltar Confirmar                                             |  |

Caso a candidatura seja cancelada, a mesma não será considerada para efeitos de atribuição de estágio. Se quiser prosseguir, escolha a opção Confirmar

A partir desse momento a candidatura fica cancelada.

#### Mais informações:

Horário de atendimento ao público: 10:00 - 12:00 / 14:30 - 16:00

#### **Contactos:**

Email: <a href="mailto:estagios@dgaep.gov.pt">estagios@dgaep.gov.pt</a>

Telemóveis: 910 912 515; 910 908 315

www.dgaep.gov.pt

www.bep.gov.pt